# **EQUE ES WORDP**

Es un procesador de texto utilizado para manipular todo tipo de escritos con el fin de darles una excelente presentación, aplicando a la vez normas técnicas y estéticas. Word cuenta además con herramientas que permiten realizar tareas especializadas, como tablas, cuadros combinación de correspondencia, sobres, etiquetas con sus respectivos asistentes que facilitaran el trabajo del usuario.

## Desplazamiento y Seleccion de textos

| CTRL 1        | Desplazarse de palabra en palabra (der.) |
|---------------|------------------------------------------|
| CTRL 2        | Desplazarse de palabra en palabra (izq.) |
| CTRL 3        | Desplazarse párrafo en párrafo (abajo)   |
| CTRL 4        | Desplazarse párrafo en párrafo ( arriba) |
| END - FIN     | Desplazarse al final de una línea        |
| HOME - INICIO | Desplazarse al principio de una línea    |
| CTRL HOME     | Desplazarse al inicio del documento      |
| CTRL END      | Desplazarse al final del documento       |
| PAGE DOWN     | Pantallazo abajo ( 10 líneas)            |
| PAGE UP       | Pantallazo arriba ( 10 líneas)           |

### Aplicar Formato con Hiétodo Abreviado

| Ctri N       | Negrita                     | Ctrl Shift O           | Ocultar texto         |
|--------------|-----------------------------|------------------------|-----------------------|
| Ctri K       | Cursiva                     | Ctrl Shift C           | Cop. Formato          |
| Ctrl S       | Subrayado                   | Ctrl Shift V           | Peg. Formato          |
| Ctrl Shift P | Sub. de palabras            | Ctrl Shift F           | Fuente                |
| Ctrl Shift D | Sub. Doble                  | Ctrl Shift Q           | F. Symbol             |
| Ctri =       | Subíndice                   | Ctrl Shift M           | Tamaño                |
| Ctri +       | Superíndice                 | Ctri >                 | Superior              |
| Ctrl Shift L | VERSALES                    | Ctri <                 | Inferior              |
| Ctrl Shift U | MAYUSCULAS                  | Ctri Alt <o></o>       | <b>F. Punto + o -</b> |
| Shift F3     | Cambiar MAY -<br>Minúsculas | Ctrl B.<br>Espaciadora | Eliminar<br>Formato   |

|                         | Dar Formato a                       | D UD Patrafi       |                                                                                                    |                                                         | ? ×    |
|-------------------------|-------------------------------------|--------------------|----------------------------------------------------------------------------------------------------|---------------------------------------------------------|--------|
| Selecc                  | ione los pá                         | rrafos – F         | ormato –                                                                                            | Párrafos                                                | ·<br>· |
| Alinea                  | Alineación:<br>Párrafos:<br>Sangria | zguierda           | Ni <u>v</u> el de esque                                                                             | ma: Texto indep.                                        | ¥      |
| <b>Clic en</b><br>desea | la lista des<br>la _ Acenta         | plegable<br>r      | – Clic en                                                                                           | <b>la alina</b>                                         | eción  |
|                         | Anterior:                           | quierda.           | Interlineado:<br>Sencillo                                                                           | E <u>n</u> :                                            | ×      |
|                         | <b>lineación J</b>                  | <b>ustificad</b> a | rafo anterior Párrafo anterior<br>erior Párrafo anterior                                            | Párrafo anterior Párrafo                                |        |
|                         | lineación C                         | entrada            | e Párrafo siguiente Párrafo si,<br>o siguiente Párrafo siguiente<br>e Párrafo siguiente Párrafo si, | guiente Párrafo<br>Párrafo siguiente<br>guiente Párrafo |        |
|                         | lineación a                         | a la Derec         | ha.                                                                                                 | Aceptar Car                                             | ncelar |

### Poner Sangrías a un Parrafo

Seleccione el Párrafo – Aplique la sangría que desee.

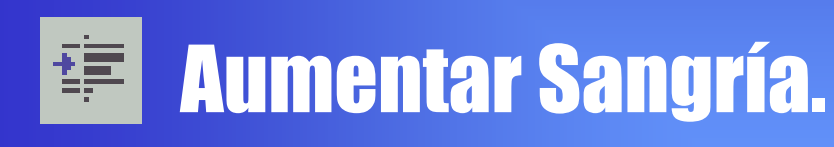

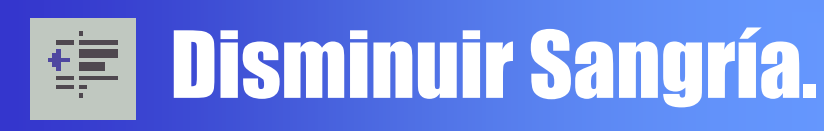

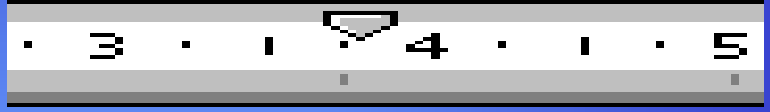

#### Arrastre los marcadores de Sangría hasta la posición que desee.

#### Interlineado:

Sencillo

Sencillo

1,5 líneas Doble Mínimo Exacto Múltiple

#### **Merineado** Seleccione los párrafos – En el Cuadro Interlineado seleccione el deseado – Aceptar.

### **Espaciados entre Pátrafos**

Seleccione los párrafos – Formato – Párrafo – Sangría y Espacio – En los cuadros anterior y posterior seleccione la medida que desee y Clic en Aceptar.

### **Uso del Teelado**

| Ctrl W              | Elimina los formatos de párrafo no        |
|---------------------|-------------------------------------------|
|                     | aplicados por un estilo.                  |
| <b>Ctrl Shift A</b> | Restablece el formato aplicando el estilo |
|                     | normal                                    |
| Ctrl Shift *        | Muestra u oculta caracteres ni            |
|                     | imprimibles                               |

| Ctri Q       | Alinea texto a la Izquierda            |
|--------------|----------------------------------------|
| Ctri T       | Centra el texto                        |
| Ctri D       | Alinea el texto a la Derecha.          |
| Ctri J       | Justifica el texto                     |
| Ctrl H       | Sangría a la izquierda.                |
| Ctrl Shift R | Reduce la Sangría                      |
| Ctrl F       | Crea una Sangría Francesa.             |
| Ctrl Shift G | Reduce la Sangría Francesa.            |
| Ctrl 1       | Líneas a espacios sencillos.           |
| Ctrl 5       | Interlineado de 1.5                    |
| Ctrl 2       | Líneas a doble espacio                 |
| Ctrl 0       | Agrega o elimina 12 puntos de espacio. |

### Gambiar Mayúseulas y Minúseulas

Formato – Cambiar mayúsculas y minúsculas – Elija la forma deseada.

| Cambiar mayúsculas y minúsculas                                                                                     | ? ×      |
|----------------------------------------------------------------------------------------------------|----------|
| <ul> <li><u>Tipo oración.</u></li> <li><u>minúsculas</u></li> <li><u>MAYUSCULAS</u></li> <li>Tipo Titulo</li> </ul> |          |
|                                                                                                    | Cancelar |
|                                                                                                    |          |

### Grear Estilo Nuevo

#### Formato – Estilo – Botón nuevo – Escriba el Nombre del Estilo – Botón Formato – Aceptar – Aplicar.

### **Grear letra Capital** Permite colocar la letra inicial de la primera palabra de un párrafo más grande de lo normal.

- •Formato Letra Capital -
- En la opción posición encontramos: Ninguna: Desactiva la letra capital.
   En Texto: Alinea la letra capital denti del texto principal.

| Letra capital                                      |
|----------------------------------------------------|
| Posición                                           |
| <u>N</u> inguna En <u>t</u> exto En <u>m</u> argen |
| Opciones                                           |
| Euente:                                            |
| Comic Sans MS                                      |
|                                                    |
| Aceptar Cancelar                                   |

En Márgen: Coloca la letra capital en la margen izquierda fuera de la zona del texto principal Seleccione la que desea y se activaran las siguientes opciones: Fuente: Permite colocar un tipo de fuente solo a la letra capital. Líneas que ocupa: Especificar la altura de la letra capital. Distancia desde el texto: Espacio que desea dejar en el texto y la letra capital.

Eliminar Letra Capital

Clic en el párrafo que contenga la letra capital. Formato – Letra capital – Ninguna – Aceptar.

# Dividir un Documento en Secciones

Secciones son el número de partes en las que se divide un documento.

Puede crear una nueva sección cuando desee cambiar alguno de los siguientes elementos: Tamaño, Orientación o márgenes del papel. Número de columnas estilo periódico Formato, posición y secuencia de los números de página. Contenido y posición de los encabezados y pies de página. Númeración de líneas.

#### Insertar un Salto de Sección

Insertar – Salto – Debajo de salto de sección, elija la opción que desee – Aceptar.

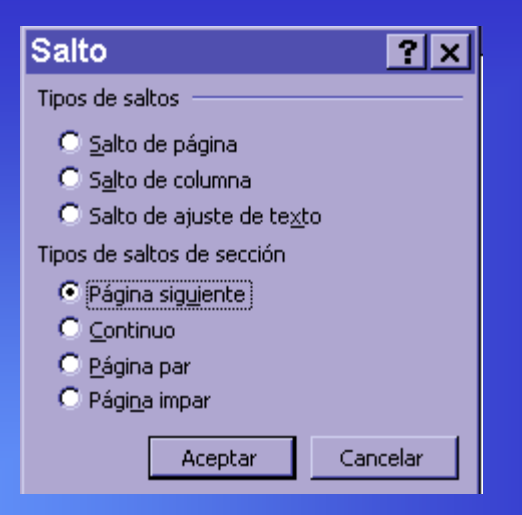

Ver u Ocultar todos – Selecione el salto de sección – Presione Suprimir. MasaPeralitationem

Notas al pie son comentarios aclaratorios sobre una palabra o frase del documento. Se imprimen en la parte inferior de la página en las que se encuentra su referencia correspondiente, sea número o símbolo. **Notas al final** son notas aclaratorias que aparecen al final del documento, cada uno con su respectivo número de referencia.

#### Pasos:

Sitúe el cursor al final de la palabra que llevará la referencia de la nota al pie.Insertar – Nota al pie .

| Notas al pie y notas al final <b>? ×</b> |                     |  |
|------------------------------------------|---------------------|--|
| Insertar                                 | Final de página     |  |
| 🔘 Nota al <u>fi</u> nal                  | Final del documento |  |
| Numeración                               | 1, 2, 3,            |  |
| 🔿 <u>M</u> arca personal:                |                     |  |
|                                          | <u>Sí</u> mbolo     |  |
|                                          |                     |  |

Seleccione "Nota al pie" o "Nota al final" en insertar. En el cuadro "Numeración" seleccione autonumeración para numerar automaticamente. Si desea desea crear una marca de referencia personal elija marca personal o elija símbolo. Clic en Aceptar y Escriba el texto de la nota.

Eliminar una nota al pie. Se posiciona el cursor en la marca, se selecciona la referencia y se pulsa delete. **Comentarios.** Un comentario es un mensaje que se inserta en un documento, que se observa en pantalla pero que no se imprime. **Ubique el cursor** donde desee insertar comentario - Insertar -Comentario – Cuando haya terminado de escribir cierrre la ventana. Word destaca con color amarillo la palabra anterior al lugar dende esta ubicado el comentario. Comentarios de: Todos los revisores Cerrar

<u>ÎE 12</u>

#### <u>Crear encabezados y pies de página.</u>

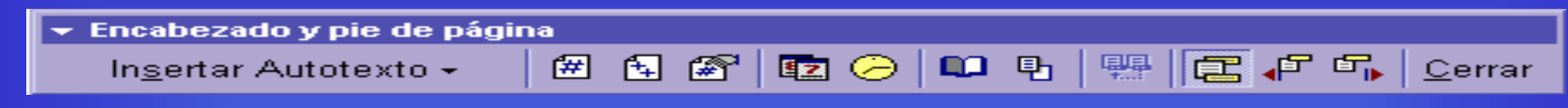

- Ver Encabezado y Pie de página Cuando Word muestre la barra de encabezado y pie de página, haga clic en el botón " Cambiar entre encabezado y pie" para pasar del area deencabezado a la del pie. Cuando haya terminado de escribir Cierre la barra de herramientas de encabezado y i de página.
- Eliminar un encabezado o un pie de página.
- Ver Encabezado y Pie de página presione Delete – Cerrar barra de Herramientas.

**Hodificar y Grear Planillas** Una plantilla es similar a un documento preestablecido, que sirve de ayuda al iniciar un documento.

- Se pueden crear utilizando una de las siguientes formas:
- Guardar una plantilla existente con un nombre nuevo, modificarla y guardarla otra vez.
- Guardar un documento existente como una plantilla utilizando el comando " Guardar como".

Crear una plantilla nueva, utilizando el comando " Nuevo"

#### <u>Modificar una plantilla</u>

Archivo – Abrir – En tipo de archivo seleccione plantillas de documento – En el cuadro nombre de archivo selecione el nombre de plantilla que desea modificar – Aceptar.

#### <u>Crear una plantilla</u>

•Archivo – Abrir- Siga uno de estos pasos: Para crear una plantilla a partir de un documento existente, seleccione el nombre del documento en el cuadro nombre de archivo.

Para crear una plantilla a partir de una plantilla existente, seleccione Plantillas de Documento en el cuadro Tipo de Archivos, seleccione la plantilla.

# Numeración de Páginas

Insertar – Número de Página En esta caja podrá elegir la posicion y la alinaecion del

| Números de página                              | ? ×              |
|------------------------------------------------|------------------|
| Posición:<br>Parte inferior (pie de página)    | Vista previa     |
| Derecha            Vímero en la primera página |                  |
| Eormato                                        | Aceptar Cancelar |

- numero en la hoja. Y ademas especificar si desea o no numero en la primera pagina. Para cambiar formato, elija el boton Formato y elija la opcion deseada.
- Para quitar numeros elija encabezado y pie de pagina del menu ver – seleccione un numero de pagina y presione Delete.

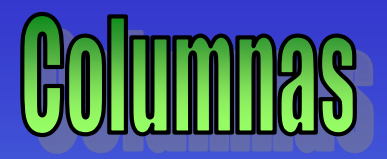

#### Formato – Columnas –Seleccione el numero de columnas – Elimine las selección de la casilla "Columnas de igual ancho" – Aceptar.

| Columnas                                                        | ? ×                    |
|-----------------------------------------------------------------|------------------------|
| Preestablecidas                                                 | Aceptar                |
|                                                                 | Cancelar               |
| <u>U</u> na Do <u>s T</u> res Izquierda De <u>r</u> echa        |                        |
| Número de columnas:                                             | 🗖 Línea entre columnas |
| Ancho y espacio                                                 | Vista previa           |
| Col. nº: Ancho: Espacio:<br>1: 15,59 cm Columnas de igual ancho |                        |
| Aglicar a: Todo el documento 💌                                  | 🗖 Empezar columna      |